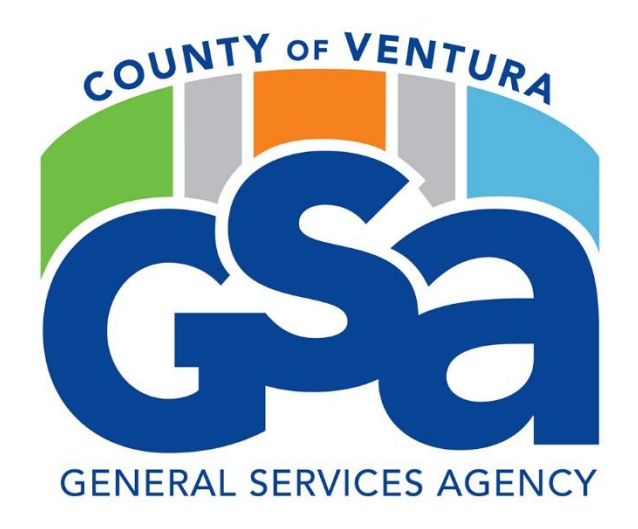

# CT Annual Renewals

# **Process and Procedures**

(screenshots)

CT Renewals Fiscal Year 2026

The following screenshots are to be used to ensure all edits/changes are completed prior to submission of CT renewals. CT Renewals are made monthly throughout the year. Procurement or the VCFMS helpdesk can be contacted with questions regarding the CT renewal process.

During the transition from one fiscal (FY) to another, the following are added edits that must be done on the header of the renewing CT document. This ensures that the system can place the encumbrance in the correct FY budget.

# June through July (additional edits)

The following edits should be done during the transition of one FY to another. This normally happens mid-June through mid-July. Notifications will be sent out as to when to use these edits:

Record Date: this is the date this procurement document starts.

Budget Year: this is the year of budget approval.

Fiscal Year: this is the approved fiscal year.

Period: this is the period of the fiscal year – normally 1 indicates the first month of the FY

|                  | <ul> <li>General Information</li> </ul> |                                                 |               |
|------------------|-----------------------------------------|-------------------------------------------------|---------------|
|                  | Transaction Name                        | Record Date                                     | Budget FY     |
|                  | ILOBBY-CORPORATE LICENSE                | 07/01/2025                                      | 2026          |
|                  | Fiscal Year Period                      | * Transaction Description                       | Actual Amount |
| $\left( \right)$ | 2026                                    | ILOBBY ANNUAL CORPORATE LICENSE 7/6/2024-7/5/20 | \$2,399.88    |

Continue with the following instructions for the remainder of CT Renewal edits.

# The following CT edits are done on all CT renewals – both at FY crossover and during the fiscal year.

# <u>Header</u>

Areas that should be reviewed and/or updated. Start with the Header, noted on the far left of the top of your screen.

| 2 | Header O | Renewal Period (1) | 0 | Accounting Distribution @ | Vendor (1)                | ۲ | Business Type                   | 0 | Commodity (1)        | 0 | Commodity T & C | 0 | Accounting (1)            | 0 | Posting (1) | Sub Vendor G | •   |       |
|---|----------|--------------------|---|---------------------------|---------------------------|---|---------------------------------|---|----------------------|---|-----------------|---|---------------------------|---|-------------|--------------|-----|-------|
|   |          | Line Number        |   | Distribution %            | Legal Name<br>ILOBBY CORP | ą | Business Type<br>Regular Vendor | Q | Commodity<br>9204520 | ą | Name .          | ą | Line Amount<br>\$2,399.88 | ą |             | Legal Name   | 1 ^ | <br>> |
|   |          |                    |   |                           |                           |   |                                 |   |                      |   |                 |   |                           |   |             |              |     |       |

#### Header - General Information Tab -

Record Date: this is the date this procurement document starts. Budget Year: this is the year of budget approval. Fiscal Year: this is the approved fiscal year. Period: this is the period of the fiscal year – normally 1 indicates the first month of the FY Budget Fi Transaction Name ILOBBY-CORPORATE LICENSE **=** 2026 07/01/2025 \* Transaction Description Fiscal Year Period Actual Amount 32,399.88 ILOBBY ANNUAL CORPORATE LICENSE 7/1/2025 - 6/30/ Transaction Name - this can be the name of the vendor and the service being provided. Transaction Description – this can be the name of the vendor and the service being provided. If there

is a contract involved, please add – COV XXXX (contract number)

|   | Transaction Name         | Record Date                                                                | Budget FY                   |
|---|--------------------------|----------------------------------------------------------------------------|-----------------------------|
| 0 | ILOBBY-CORPORATE LICENSE | 07/01/2025                                                                 | 2026                        |
|   | 2026 1                   | Transaction Description<br>ILOBBY ANNUAL CORPORATE LICENSE 7/6/2024-7/5/20 | Actual Amount<br>\$2,399.88 |
|   | Reporting 1              | Reporting 2                                                                | Reporting 3                 |
|   | STANDARD                 | NGP                                                                        | 民                           |
|   | Standard Requisition     | Non-Green Procurement                                                      |                             |
|   | Roll Lapse 1             |                                                                            |                             |

#### Header – Procurement Details

Begin Date and Expiration Date – This should be the full term of the agreement/renewal.

| Procurement Folder Procurement Type                                                | Procurement Type ID                          |
|------------------------------------------------------------------------------------|----------------------------------------------|
| 828303 Below Threshold                                                             | 10                                           |
| Confirmation Order -                                                               | Allow Partial Receipts<br>Yes                |
| Original Not to Exceed Amount Not to Exceed Amount \$0.00                          | Encumbered Amount                            |
| Outstanding Amount         Total Amount of Changes           \$0.00         \$0.00 | Original Begin Date Original Expiration Date |
| Award Status     Expiration Date       Active     07/01/2025                       | Authorization Award Number<br>-              |

#### Header – Procurement Personnel

Issuer Id – Replace SCHED1 with the employee ID of the person 'updating' this CT renewal Requestor ID/Requestor Name – Replace SCHED1 with the employee ID of the person using/responsible for this CT. If the requestor does not have access to VCFMS you will get an error. If this happens, please replace Sched One with their name as the Requestor Name. If you need to type in their name you will need to update the Phone and Email address.

Phone: Add the contact number for the Requestor Name.

Email: Add the email address for the Requestor Name.

Buyer: This is the Buyer for this CT – Please reach out to your buyer if this does not populate correctly. Noted below are instructions on how to Reset Buyer.

| <ul> <li>Procurement Person</li> </ul> | nnel      |             |                                  |   |                          |   |
|----------------------------------------|-----------|-------------|----------------------------------|---|--------------------------|---|
| <br>Issuer ID                          |           | (           | Requestor ID                     | ( | Requestor Name Sched One |   |
| Sched One<br>805.654.3117              | u.,       |             |                                  |   |                          |   |
| eric.umeda@ventura.org                 |           |             |                                  |   |                          |   |
| 805.654.3117                           | Extension |             | eric.umeda@ventura.org           |   | Requesting Department    | B |
| Team ID                                |           |             | Buyer                            |   | Award Officer Name       |   |
| -                                      |           | $\subseteq$ | MELISSA LORENZEN<br>805.662.6886 |   |                          |   |
| Dhana                                  | Estantia  |             | Melissa.Lorenzen@ventura.org     |   |                          |   |
| Phone                                  | Extension |             | Email                            |   |                          |   |
| A Show Less                            |           |             |                                  |   |                          |   |

You may need to 'Reset Buyer'. To do so, in the upper right hand corner click on the three buttons located next to attachments. Scroll down and click on Reset Buyer.

| <    | Header                  | Renewal Period     Line Number     1 | (1)             | Accounting Distribution  Distribution  . | Vendor (1)<br>Legal Name<br>ILOBBY CORP | 0           | Business Type<br>Business Type<br>Regular Vendor | •     | Commodity (1)<br>Commodity<br>9204520 | 0<br>1 | Commodity T & C<br>Name | • | Accounting (1) | Posting (1) | Su<br>Leg | b Vendor<br>gal Name | <ul><li>●</li><li>■</li></ul> | ~ >                   |
|------|-------------------------|--------------------------------------|-----------------|------------------------------------------|-----------------------------------------|-------------|--------------------------------------------------|-------|---------------------------------------|--------|-------------------------|---|----------------|-------------|-----------|----------------------|-------------------------------|-----------------------|
|      |                         |                                      |                 |                                          |                                         |             |                                                  |       |                                       |        |                         |   |                |             |           |                      |                               | Attachments           |
|      | reated By: SCHED1   Cre | ated On: 05/06/2025   M              | lodified By: 12 | 4751   Modified On: 05/09/202            | 1                                       |             |                                                  |       |                                       |        |                         |   |                |             |           | Related Ad           | tions                         | Related Pages         |
|      | ,                       |                                      |                 |                                          |                                         |             |                                                  |       |                                       |        |                         |   |                |             |           | Refresh Te           | rms and Conditions            | Procurement Folder    |
| ~ 1  | General Information     |                                      |                 |                                          |                                         |             |                                                  |       |                                       |        |                         |   |                |             |           | Load Term            | and Conditions                | Matching Status       |
| Tra  | nsaction Name           |                                      |                 |                                          |                                         | Record Date | ,                                                |       |                                       |        |                         |   | Budget FY      |             |           |                      |                               |                       |
| ILC  | BBY-CORPORATE LICENSE   |                                      |                 |                                          |                                         | 07/01/202   | 5 🗰                                              |       |                                       |        |                         |   | 2026           |             |           | Ship/Bill 1          | Lines                         | View Assembly Request |
| Fisc | al Year                 | Period                               |                 |                                          |                                         | Transactio  | n Description                                    |       |                                       |        |                         |   | Actual Amount  |             |           | Load Acco            | unting Profile                |                       |
| 20   | 26                      | 1                                    |                 |                                          |                                         | ILOBBY AN   | NUAL CORPORATE LICENSE                           | 7/6/2 | 2024-7/5/20                           |        |                         |   | \$2,399.88     |             |           | Apply Tax            | rofile                        |                       |
| Rep  | orting 1                |                                      |                 |                                          |                                         | Reporting 2 |                                                  |       |                                       |        |                         |   | Reporting 3    |             |           | Reset Buye           |                               |                       |
| ST   | ANDARD                  | E                                    | 1               |                                          |                                         | NGP         |                                                  |       | <b>B</b>                              |        |                         |   |                |             | 民         | $\sim$               |                               |                       |

Click on **Reset Buyer** and the buyer should change to the buyer assigned to your Agency

# **Shipping/Billing Defaults**

Make sure the correct code for both the Shipping Location and the Billing Location are correct. Shipping Method – this is always blank.

Free On Board – make sure this is 9 (for services)

Delivery Date – This should be the end date of the CT (Use the expiration date you used on the General Information Tab)

| <ul> <li>Shipping/Billing Defaults</li> </ul>                             |                                 |                  |
|---------------------------------------------------------------------------|---------------------------------|------------------|
| Cimpping Location                                                         | Shipping Method                 | Free On Board    |
| AAA001                                                                    | R                               | 9                |
| AREA AGENCI FUR ADINOVIEXED QUINTERS<br>HEADQUARTERS<br>4651 TELEPHONMore |                                 | NA               |
| Delivery Date                                                             | Additional Shipping Information | Billing Location |
| 6/30/2026                                                                 |                                 | AAA001           |
|                                                                           |                                 | ARCOUNTS PAYABLE |
|                                                                           |                                 | BIOW TARTER CCS  |
|                                                                           | 0/1500                          |                  |
| Additional Billing Information                                            |                                 |                  |
|                                                                           |                                 |                  |
|                                                                           |                                 |                  |
|                                                                           |                                 |                  |

# **Renewal Period**

The Renewal Period is the second tab noted on the top of your screen:

| Header O | Renewal Period (1) | Accounting Distribution 🕥 | Vendor (1) | Business Type                   | Commodity (1)        | O Commodity T & C | Accounting (1)            | Posting (1) | Sub Vendor | 0          |   |
|----------|--------------------|---------------------------|------------|---------------------------------|----------------------|-------------------|---------------------------|-------------|------------|------------|---|
|          | Line Number        | Distribution %            | Legal Name | Business Type<br>Regular Vendor | Commodity<br>9204520 | Name              | Line Amount<br>\$2,399.88 | 1           | Legal Name | <b>■</b> ^ | > |

On the blue bar you will see a white arrow. Click on this arrow to expand your options.

| + 8           | C ~41   ■ ■                |                                           | <b>Ci </b>       |
|---------------|----------------------------|-------------------------------------------|------------------|
| 1 - 1 of 1 Re | cords                      | View per Page 20 50 100                   | < < Pagelof1 > > |
|               | Line Number                | Renewal Period Length Renewal Period Unit | Attachments      |
|               | 1                          | 1 Years 🗸                                 | ø :              |
|               | Collapsed, Click to Expand |                                           |                  |

If this CT is going to be renewed for an additional year – there should be information populated. These dates use the Begin Date / Expiration Date noted on the General Information tab and then adds one year.

If you need to change the Renewal Period. You will need to change the Renewal Period Length and the Renewal Period Unit. The example below shows us that we want the Renewal Period will be for one year, hence, Effective From is 07/01/2026 and the Expiration is 06/30/2027.

|                                       | Line Number |                           | Renewal Period Length | Renewal Period Unit |   | Attachments |
|---------------------------------------|-------------|---------------------------|-----------------------|---------------------|---|-------------|
| •                                     |             |                           |                       | Years ~             |   |             |
| Notification Days Prior to Expiration |             | Effective From Expiration | n                     | Inactive Line       |   |             |
| 60                                    |             | 07/01/2026 06/30/2        | 027                   | No                  | ~ |             |

# <u>Vendor</u>

The Vendor tab is the fourth tab noted on the top of your screen.

| Line Number Disbibilion 1: Legal Name Business Type Commodity Name Line Amount Legal Name                                                                                                    | Header O | Renewal Period (1) | Accounting Distribution | Vendor (1) | Business Type 🥥 | Commodity (1) | Commodity T & C | Accounting (1) | Posting (1) | Sub Vendor |   |
|----------------------------------------------------------------------------------------------------|----------|--------------------|-------------------------|------------|-----------------|---------------|-----------------|----------------|-------------|------------|---|
| 1 000V CODD 000V CODD 000V |          | Line Number        | Distribution %          | Legal Name | Business Type   | Commodity     | Name            | Line Amount    |             | Legal Name | > |

On the blue bar you will see a white arrow. Click on this arrow to expand your options.

| Vendor Customer | Legal Name  | Modified | Attachments |
|-----------------|-------------|----------|-------------|
| VC00021117      | ILOBBY CORP | No       | 0           |

Vendor – ensure the correct vendor id is being used.

| Vendor Customer                                     | Legal Name                                                            | Modified                  | Attachments |
|-----------------------------------------------------|-----------------------------------------------------------------------|---------------------------|-------------|
| VC00021117                                          | ILOBBY CORP                                                           | No                        | 0           |
| Vendor Discount                                     |                                                                       |                           |             |
| Allan/DBA<br>APPGEAR                                | Address ID Address ID E235 Yorket ST 1500 NOTEN YORK ON NOTEN YORK CA | Vendor Contact ID PC01 EL |             |
| Vendor Contact Name ND PRINCIPAL CONTACT  Show More | Contact Phone Vendor Contact Extension 855 545 6229                   |                           |             |

# Discount

This is where we convey our payment terms. County terms are normally NET 30.

|   | ▼ VC00021117 🖳  | ILOBBY CORP     | No                |
|---|-----------------|-----------------|-------------------|
|   | Vendor Discount |                 |                   |
| 2 | Discount 1 %    | Discount 1 Days | Discount Always 1 |
|   | 0.0000          | 30              | No                |
|   | Discount 2 %    | Discount 2 Days | Discount Always 2 |
|   | Show More       |                 |                   |
|   |                 |                 |                   |
| L | Discount 1% = 0 | Days = 30       |                   |

### **Commodity**

Commodity is the next (sixth) tab as noted on the top of your screen.

| Header O | Renewal Period (1) | Accounting Distribution 🥥 | Vendor (1)                | Business Type                   | Commodity (1)        | O Commodity T & C | Accounting (1)            | Posting (1) | Sub Vendor |   |  |
|----------|--------------------|---------------------------|---------------------------|---------------------------------|----------------------|-------------------|---------------------------|-------------|------------|---|--|
|          | Line Number        | Distribution %            | Legal Name<br>ILOBBY CORP | Business Type<br>Regular Vendor | Commodity<br>9204520 | Name              | Line Amount<br>\$2,399.88 | ı           | Legal Name | ~ |  |

On the blue bar you will see a white arrow. Click on this arrow to expand your options.

|       | Commodity Line | Commodity \$ |          | Commodity Line Description                                 | Line Amount | Modified | Attachments |
|-------|----------------|--------------|----------|------------------------------------------------------------|-------------|----------|-------------|
| • • • |                | 9204520      | <b>B</b> | PRENEWAL OF SOFTWARE LICENSE TO ILOBBY CORPORATE PACKAGE I | \$2,399.88  | No       | e :         |

**CL Description** – normally there are no changes to this area, however, if there are dates noted here then update accordingly. If you need additional space to describe what is being order/requested, please use the **extended description** field.

Line Type – should always equal SERVICE

Contract Amount – update this to the amount required for this renewal.

Service From and Service To dates – update this according to the timeframe that will be needed for this renewal – these dates should match the dates noted on the header>General Information Tab.

| <ul> <li>■ - 1 9204520</li> </ul>                                    | 民                                | PRENEWAL OF SOFTWARE LICENSE TO ILOBE | BY CORPORATE PACKAGE                        | \$2,399.88 No                                                                                               |
|----------------------------------------------------------------------|----------------------------------|---------------------------------------|---------------------------------------------|----------------------------------------------------------------------------------------------------|
| General Information O References Shipping/Bil                        | ing Matching Retainage Tolerance |                                       |                                             |                                                                                                    |
| Commedity Description<br>MAINTENANCE AND LICENSE AGREEMENT SERVICES, | Service                          |                                       | Quantity<br>0.00000                         |                                                                                                    |
| Purchase Unit                                                        | Issue Unit                       |                                       | Unit Price                                  |                                                                                                    |
| Cost-Plus Unit Price                                                 |                                  |                                       | \$0.00                                      |                                                                                                    |
| - Contract Amount                                                    | Service From                     | Service To                            | Extended Descri                             | iption                                                                                                    |
| \$2,399.88                                                           | 07/01/2025                       | 06/30/2026                            | PACKAGE FORI<br>VENTURA HUM<br>AGING FROM J | A AS REQUESTED BY THE COUNTY OF<br>IAN SERVICE AGENCY/AGENT ON AREA<br>IULY 1, 2025, THROUGH June 30, 2026. |
|                                                                      |                                  |                                       | IN ACCORDANC<br>AGREEMENT D<br>AMENDMENT T  | 2E WITH ILOBBY END USER LICENSE<br>ATED AUGUST 22, 2018, AND ANY<br>FHERETO.                                |
|                                                                      |                                  |                                       | REFERENCE IL                                | DBBY INVOICE #INV20555 DATED 7/5/24                                                                         |
|                                                                      |                                  |                                       | 290/4000                                    |                                                                                                    |
| Tax Profile                                                          | Shipping Charge                  |                                       | Inactive Line                               |                                                                                                    |
| 000                                                                  | No                               | ~                                     | No                                          | ~                                                                                                    |
| Item Sub Total<br>\$2,399.88                                         | Tax Amount<br>\$0.00             |                                       | Non-Reserved F<br>\$2,399.88                | unding Open Amount Total                                                                                    |
| <ul> <li>Show Less</li> </ul>                                        |                                  |                                       |                                             |                                                                                                    |

You will notice two lines on the bottom right side of the Extended Description. You can expand the Extended Description to see all information by dragging this arrow down. When reviewing the Extended Description, be sure to update the dates of service appropriately.

Information that should be included: reference to price lists, agreements, contracts, enclosures and prior year procurement document ID.

#### **Accounting**

The next tab, Accounting, is the 8<sup>th</sup> (eighth) tab as noted on the top of your screen.

| Header | O Ren     | enewal Period (1) | Accounting Distribution | Vendor (1) | Business Type                   | Ocommodity (1)       | O Commodity T & C | Accounting (1)            | Posting (1) | Sub Vendor |  |
|--------|-----------|-------------------|-------------------------|------------|---------------------------------|----------------------|-------------------|---------------------------|-------------|------------|--|
|        | Line<br>1 | ne Number         | Distribution %          | Legal Name | Business Type<br>Regular Vendor | Commodity<br>9204520 | Name              | Line Amount<br>\$2,399.88 |             | Legal Name |  |

On the blue bar you will see a white arrow. Click on this arrow to expand your options.

| Image: 1 | \$2,399.88 G001 | R AAA | 民 3501 | 民 2236 | ₿ GATV | E GFUN | 🕄 No |
|----------|-----------------|-------|--------|--------|--------|--------|------|
|          |                 |       |        |        |        |        |      |

Update as necessary.

| Accounting Line φ         Line Amount φ         Fund            | Department          | Unit | Object | Activity           | Function | Modified |
|-----------------------------------------------------------------|---------------------|------|--------|--------------------|----------|----------|
| <ul> <li>■ ■ ■ 1 \$2,399.88 G001</li> </ul>                     | AAA 🖳               | 3501 | 2236   | 民 GATV 民           | GFUN 民   | No i     |
| General Information Open/Closed Details Reference COA Payment I | Details             |      |        |                    |          |          |
| Event Type PR05 DB                                              | Accounting Template |      |        | * Line Description |          |          |
| Budget FY                                                       | Fiscal Year Period  |      |        |                    |          |          |
| Freight %                                                       | Reserved Funding    |      |        | Debt ID            |          |          |
| 0.0000                                                          | No                  | ~    |        |                    |          |          |
| Related Accounting Line                                         |                     |      |        |                    |          |          |
| Roll Lapse 1<br>No                                              | Roll Lapse 2<br>No  |      |        |                    |          |          |
| A Show Less                                                     |                     |      |        |                    |          |          |

#### **Terms and Conditions**

The next tab to review will be the Terms and Conditions. You will need to click on the blue arrow on the far right of the top of your screen. Terms and Conditions is the 11<sup>th</sup> (eleventh) tab on the header.

| , | Renewal Period (1) | Accounting Distribution 🥥 | Vendor (1) | Business Type  | Commodity (1) | Commodity T & C | Accounting (1) | Posting (1) | Sub Vendor | Terms and Conditions |
|---|--------------------|---------------------------|------------|----------------|---------------|-----------------|----------------|-------------|------------|----------------------|
| < | Line Number        | Distribution %            | Legal Name | Business Type  | Commodity     | Name            | Line Amount    | 3           | Legal Name | Name ···· >          |
|   |                    |                           |            | Regular Vendur | 9204320       | -               | 92,379.00      | *           | -          |                      |

These are terms and conditions/standard clauses that procurement adds to the procurement document to protect the County. These terms and conditions will vary depending on the services the vendor is performing for the County.

If there is **ST034** noted on this page, insurance is required. The Surety tab will need to be updated accordingly.

|   |   | ST031 | Work Performed to<br>Highest Stan | 1  | 4 | ALL WORK SHALL BE PERFORMED IN ACCORDANCE WITH THE HIGHEST STANDARDS PREVAILING IN THE TRADES.                                                                                                    | 06/23/2015 | Optional | 0 | 1 |
|---|---|-------|-----------------------------------|----|---|----------------------------------------------------------------------------------------------------|------------|----------|---|---|
|   | • | ST032 | Throughout Phases<br>of Construct | 1  | 5 | THROUGHOUT ALL PHASES OF CONSTRUCTION THE CONTRACTOR SHALL KEEP THE WORKSITE CLEAN AND FREE FROM RUBBISH AND DEBRIS.                                                                                                    | 06/23/2015 | Optional | 0 | : |
|   | • | ST033 | Remove Materials<br>from Site     | 1  | 6 | MATERIALS AND EQUIPMENT SHALL BE REMOVED FROM SITE AS SOON AS THEY ARE NO LONGER NECESSARY.                                                                                                    | 06/23/2015 | Optional | 0 | : |
| 2 |   | ST034 | Insurance                         | 1  | 2 | INDEMNITY AND INSURANCE REQUIREMENTS.<br>POLICY LIMITS AND ENDORSEMENTS VARY AND ARE SPECIFIC TO THE SERVICES BEING PROVIDED. REQUIREMENTS ARE PROVIDED AND REVIEWED WITH EACH VENDOR PRIOR TO RELEASE OF THE PURCHASE ORDER.<br>REQUIREMENTS INCLUDE, BUT ARE NOT LIMITED TO, GENERAL LABILITY, AUTO, WORKERS COMPENSATION, ADDITIONAL INSURED FOR GENERAL LABILITY, WAIVER OF SUBROGATION FOR WORKERS COMPENSATION,<br>ETC.                                                     | 06/23/2015 | Optional | 0 | 1 |
|   |   |       |                                   |    |   | VENDORS ARE REQUIRED TO MAINTAIN CURRENT CERTIFICATES OF INSURANCE ON FILE WITH THE COUNTY OF VENTURA, PROCUREMENT SURACE. 'COUNTY OF VENTURA AND SPECIAL DISTRICTS' SHALL BE<br>LISTED AS INAMED INSURED.<br>HAULIRE TO MAINTAIN AND PROVIDE NEW CERTIFICATES FOR REQUIRED INSURANCE COVERAGES, WITHIN 30 DAYS OF EXPIRATION, WILL RESULT IN CANCELATION OF PURCHASE ORDER.<br>VENDOR IS HEREBY ADVISED NOT TO PROVIDE SERVICES TO THE COUNTY IF INSURANCE COVERAGE HAS EXPIRED. |            |          |   |   |
|   | • | ST041 | Prevailing Wage<br>Requirement    | 1  | 3 | STATE OF CALIFORMA PREVAILING RATES OF WAGES ARE HEREBY MADE A PART OF THIS PURCHASE ORDER AND ARE LOCATED AT THE FOLLOWING WEBSITE. WWW.DIR.CA.GOV/DLSR/PWD/INDEX.HTM.CERTIFIED<br>RVMOLL TO BE SUBMITTED WITH INVOICE.                                                                                                    | 06/23/2015 | Optional | 0 | : |
|   | • | ST051 | Asbestos Notice                   | 1  | 7 | IN ACCEPTING THIS PURCHASE ORDER FOR MATERIAL OR SERVICE, THE VENDOR AGREES TO STRICTLY ADHERE TO THE REQUIREMENTS FOUND IN THE NOTIFICATION OF ASBESTOS IN COUNTY OF VENTURA<br>BUILDINGS, ACOTTONIAL TERMS AND NOTICES LISTED AT HTTPS://WWW.VENTURA.ORD/GENERAL-SERVICES-AGENCY/LEGAL-NOTICE ARE INCORPORATED AS FRAIT OF THIS ORDER.                                                                                                    | 06/23/2015 | Optional | 0 | : |
|   | • | ST096 | If Project Involves<br>Digging    | .1 | 8 | IF THE PROJECT INSCISES DUCINES TREMENTS OF OTHER WRITING OF ANY<br>I. MATERIAL THE CONTRECTOR DUCINE REVENDS MAY EAST OF ANY<br>I. MATERIAL THE CONTRECTOR DUCINE REVENDS MAY EAST OF ANY<br>I. MATERIAL THE CONTRECTOR DUCINE REVENDS MAY EAST OF ANY<br>I. SUBSIGNATE OF LATTER THYRSICS, CONTINUES AT THE STER DUFFERENT MATERIALLY FROM THOSE ORDINARILY ENCOUNTERED AND GENERALLY RECOONIZED AS INFERENT IN WORK OF THE<br>GUARACTER PROVIDED FOR IN THE CONTRACT.          | 06/23/2015 | Optional | 0 | : |

#### Award Details

The next tab will be the Award Details tab. This is the 13<sup>th</sup> (thirteenth) tab as noted on the top of your screen. You will need to click on the **blue arrow** noted on the far right of the tabs located at the top of your screen.

|   | Commodity (9) | Commodity T & C | Accounting (1) | Posting | Sub Vendor | Terms and Conditions     | Special Instructions      | Award Details      | Jurety/Insurance (1) | Supporting Documents |  |
|---|---------------|-----------------|----------------|---------|------------|--------------------------|---------------------------|--------------------|----------------------|----------------------|--|
| < | Commodity     | Name            | Line Amount    |         | Legal Name | (7)<br>Name              | Special Instructions Name | Award Details Line | Policy Number        | File Name            |  |
|   | 9367372       | l . 🔍           | \$11,529.38    |         | · 🏾        | Throughout Phases of Con | - <b>I</b>                | . 1                | EXP 01/2023 ML       | ■ ^                  |  |

On the blue bar you will see a white arrow. Click on this arrow to expand your options

This tab provides information on how procurement awarded this procurement document. In this case, the Award Method is AM5, which means this under threshold as noted on our Threshold Guide.

| • •                    | 1 No                 | Contract < \$250000     | No | / : |
|------------------------|----------------------|-------------------------|----|-----|
| Additional Information | Compliance Worksites |                         |    |     |
| Award Method<br>AM5    |                      | Award Category 1<br>NIC |    |     |

#### Surety/Insurance

The next tab is the Surety/Insurance tab. This is the 14<sup>th</sup> (fourteenth) tab as noted at the top of your screen.

| / | Commodity (9) | Commodity T & C | Accounting (1) | Posting | Sub Vendor | Terms and Conditions<br>(7) | Special Instructions      | Award Details      | Surety/Insurance (1) | Supporting Documents |       |
|---|---------------|-----------------|----------------|---------|------------|-----------------------------|---------------------------|--------------------|----------------------|----------------------|-------|
|   | Commodity     | Name            | Line Amount    |         | Legal Name | Name                        | Special Instructions Name | Award Details Line | Policy Number        | File Name            | ··· / |
|   | 9367372       | . B             | \$11,529.38    |         | . 🔍        | Throughout Phases of Con    | . 🔍                       | 1                  | EXP 01/2023 ML       | ■ ^                  |       |

If ST034 is noted in the Terms and Conditions, please check the vendors insurance. You can request the insurance from the vendor, or you can check our third-party insurance provider.

In the **Policy Number** field – please add when the insurance will expire the date and your initials.

| EXP 3/26/2024 JM |                            |                       |
|------------------|----------------------------|-----------------------|
|                  | nove you i vigo 😈 🗤 i vizi | s, s, reported of the |
|                  | Line Number Policy Number  | Attachments           |
| •                | 1 EXP 3/26/2024 JM         | Ø :                   |
|                  |                            |                       |

Once all information has been updated, return to the header and upload any supporting documents. Validate and submit into workflow for approvals.

### **ATTACHMENTS**

If you need to attach supporting documentation. Scroll back to the top and go to the HEADER tab.

| Renewal Period Line Dopartment Name Unit Name Legal Name Commodity Name Award Detail Line Insurance Type File Name |
|----------------------------------------------------------------------------------------------------|
| 1                                                                                                    |

### In the upper right-hand corner – click on Attachments

| Attachments                                        | ×      |
|----------------------------------------------------|--------|
| Upload Attachments History                         |        |
| I view the uploaded attachments on Attachments tab |        |
| Drop Browse                                        |        |
|                                                    | Upload |

Click on you can either 'drop' your attachment in or you can 'browse' to locate your attachment.

If you click on **Drop** - you will be able to drag and drop your document onto the area that says **Drop**.

If you click on **Browse** – you will be taken to your computer to choose the file you want to attach.

Click on Upload located in the lower right-hand corner of your screen.

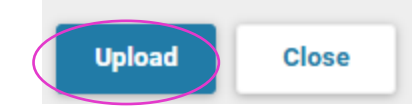

You can now see your attachment has been attached. Continue this process if there are multiple files to upload.

| Att | tachments                                          |
|-----|----------------------------------------------------|
| 0   | Successfully uploaded 1 file                       |
| Upl | oad Attachments (1) History                        |
|     | i View the uploaded attachments on Attachments tab |

Click on Close to return to the main screen.

| Close |
|-------|
|       |

The top of the main screen will look as follows:

|                                         | Header                                                                                      | Renewal Period (1)  | Authorized Department<br>(1) | Authorized Unit |             | Vendor (1) |   | Commodity (2) |  | Terms and Conditions<br>(5) | Award Details (1) | Surety/Insurance (1) | Supporting Documents |   |                 |
|-----------------------------------------|---------------------------------------------------------------------------------------------|---------------------|------------------------------|-----------------|-------------|------------|---|---------------|--|-----------------------------|-------------------|----------------------|----------------------|---|-----------------|
|                                         |                                                                                             | Renewal Period Line | Department Name              | Unit Name       |             | Legal Name |   | Commodity     |  | Name                        | Award Detail Line | Insurance Type       | File Name            |   |                 |
|                                         |                                                                                             |                     |                              |                 | -           |            | • |               |  |                             |                   |                      |                      | ( | Attachments (1) |
|                                         | Created By: BATCH1   Created On: 04/03/2025   Modified By: 124751   Modified On: 04/11/2025 |                     |                              |                 |             |            |   |               |  |                             |                   |                      |                      |   |                 |
| <ul> <li>General Information</li> </ul> |                                                                                             |                     |                              |                 |             |            |   |               |  |                             |                   |                      |                      |   |                 |
| Tra                                     | saction Name                                                                                |                     |                              |                 | Record Date |            |   |               |  |                             | Budget FY         |                      |                      |   |                 |

You will now see a paperclip located where Attachments are noted.

You can now validate and submit this CT into workflow, if you have reviewed all the tabs as noted throughout this manual and have attached necessary supporting documents.

#### Validate and Submit

In the upper right corner of your screen, you will see the following:

Click on Validate. The computer will do a quick scan of your document to ensure all necessary fields are complete.

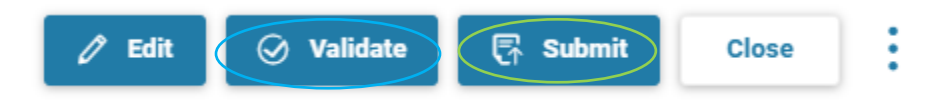

If all updates are appropriately done, you will get a message on the upper portion of the screen with the following:

If there are errors – you will have to locate and correct. Once all errors are fixed, Validate again. If no errors, **Submit** into workflow.